# Руководство пользователя для входа в систему e-learning Академии государственного управления.

### Введение

Институт профессионального развития Академии государственного управления при Президенте Республики Казахстан проводит онлайн обучение в сертифицированной информационно-образовательной платформе Moodle (далее - Система), которая позволит Вам не только знакомиться с учебно-методическими материалами, выполнять задания, но и удалённо осуществлять взаимодействие с преподавателями.

### Системные требования

Для полноценного использования Системы рекомендуется использовать:

- •Персональный компьютер с действующей программой антивируса и выходом в интернет;
- •Google chrome (https://www.google.com/chrome/?hl=RU);
- •Java (https://java.com/ru/download/);
- •Adobe Acrobat Reader (https://get.adobe.com/ru/reader/);
- •Flash Player ActiveX

(https://get.adobe.com/ru/flashplayer/otherversions/);

•Офисный пакет Microsoft Office или OpenOffice.

\* при использовании мобильного устройства или планшета возможно не корректное отображение материала.

### Подключение и вход в систему

Доступ к системе производится по адресу https://dls.apa.kz/ После заключения Договора на оказание услуг по организации и проведению онлайн курсов, за 1-2 дня до начала курса Система автоматически направляет сообщение на e-mail указанный в договоре/анкете. Для входа в систему следуйте инструкциям, указанным в письме. Логином является Ваш электронный адрес.

|                           | АКАДЕМИЯ<br>ГОСУДАРСТІ<br>ПРИ ПРЕЗИДЕНТ                                                                                                    | ВЕННОГО УПРАВЛЕНИЯ<br>РЕСПУБЛИЗИ КАЗАХСТАН                                           |                              |
|---------------------------|----------------------------------------------------------------------------------------------------|--------------------------------------------------------------------------------------|------------------------------|
|                           | Неверный логин или пароль, попробуйте заново.                                                                                                    |                                                                                      |                              |
|                           | dinurgashin@epakz<br>                                                                                                    | Забыли лопин или пароль?<br>В вашен бриулере должен быль разрешен прием<br>cookies @ |                              |
|                           | Вы в первый раз на нашем сайте?<br>Аля просматра досулных креса посони войти под порченных ля<br>Логин и парова стравлены в Ваш рабочий е наш (си, слай).<br>Посе явода в сиску просом санкомиться с<br>рукеводствои пользователя.<br>При всаники-кенным пробие и са входеля в испотину, Вы можете обра<br>к наи посредствои синайн-кожулизанта Лисейя (правый никоной ук | онном и паролем.<br>попъск<br>оф                                                     | Ļ                            |
| Ви не<br>8 зила<br>Солчат | вошии в оистому<br>80<br>ь мобильное приложение                                                                                                    |                                                                                      | С Консультант<br>Консультант |

Рисунок 1.1. Онлайн консультант.

| Представьтесь и начните чат!                                                                     |  |  |  |
|--------------------------------------------------------------------------------------------------|--|--|--|
| Бизнес-мессенджер <b>)іvosite</b>                                                                |  |  |  |
| Представьтесь в чате                                                                             |  |  |  |
| Арман                                                                                            |  |  |  |
| +701-9998877                                                                                     |  |  |  |
| arman@gmail.com                                                                                  |  |  |  |
| Добрый день, курс начался сегодня<br>а я не получил письмо для входа в<br>систему. Прошу помочь. |  |  |  |
| Начать диалог                                                                                    |  |  |  |

Рисунок 1.2. Онлайн консультант.

В случае отсутствия письма с логином и паролем для входа в систему, рекомендуем проверить папку **спам**. В случае если после начала курса Вы не получили письмо с инструкциями необходимо обратиться к администратору посредством онлайн консультанта (Рисунок 1). Администратор рассмотрит Ваше обращение в рабочие дни в течение нескольких часов. После отправки сообщения посредством онлайн консультанта можно закрыть окно, ответ на ваше сообщение придёт на e-mail.

### Восстановление пароля

В случае если вы забыли пароль или не можете зайти в систему вам необходимо выполнить сброс пароля (Рисунок 2).

| Логин             | Забыли логин или пароль?                              |
|-------------------|-------------------------------------------------------|
| Пароль            | В Вашем браузере должен быть разрешен прием cookies 🍘 |
| 🗹 Запомнить логин |                                                       |
|                   |                                                       |

Рисунок 2.1. Восстановление пароля.

После нажатия на «Забыли логин или пароль» необходимо пройти по ссылке и указать свой email.

| Поиск по адресу электронной почты |                 |
|-----------------------------------|-----------------|
| Адрес электронной почты           | arman@gmail.com |
|                                   | Найти           |

Рисунок 2.2. Восстановление пароля.

| Если Вы указали верный логин или адрес электронной почты, то Вам будет отправлено электронное письмо.                                                        |
|----------------------------------------------------------------------------------------------------|
| Оно содержит простые инструкции для завершения процедуры изменения пароля. Если после этого возникнут какие-то сложности, свяжитесь с администратором сайта. |
| Продолжить                                                                                                    |

Рисунок 2.3. Восстановление пароля.

Если вы указали верный e-mail, в течение 10 минут вы получите сообщение с дальнейшими инструкциями. В случае отсутствия сообщения проверьте папку спам. Если сообщение не было получено в течение 10 минут рекомендуем обратиться к Администратору портала посредством онлайн консультанта.

# Руководство пользователя e-learning портала Академии государственного управления.

| Эличный кабинет                       |                                                                                                    | Настроить али столинии                                                                                                    |  |
|---------------------------------------|----------------------------------------------------------------------------------------------------|----------------------------------------------------------------------------------------------------|--|
| <ul> <li>Домашняя страница</li> </ul> | Уважаемые пользователи! Текущий курс дистанционного обучения 09.12.2019 года в 23-59 часов будет окончен. Слушатели успешно выполняещие (пороговый баля      | Инструкции                                                                                                    |  |
| в Календарь<br>В Мои курсы            | зола все задения получат сертификат ов услешном окончения овучения, после окончения курса сертификаты вудут направлены в кадовые служов.<br>Сводка по курсам | Вход в систему<br>Восстановление пароля<br>Система антиплагната                                                                                                    |  |
|                                       | 🝸 Все (кроме скрытью) * 🖽 Карточка * 🖽 Карточка *                                                                                                    | Анкета обратной связи                                                                                                    |  |
|                                       | Дистанционное обучение **<br>Этика на годударственной службе<br>Ю сопрієте<br>Показать 12 *                                                                  | Календарь<br>- Декабрь 2019<br>Раборь 2019<br>Раборь 2 |  |
|                                       |                                                                                                    | Предстоящие события<br>Загрузить задение 1 - Часть 1<br>Понедельник 9 Декабрь, 2359                                                                                                    |  |
|                                       |                                                                                                    | Перейти к календарю                                                                                                    |  |

После первого входа в систему вам необходимо сменить пароль, для смены пароля следуйте инструкциям. После смены пароля Вам будет доступен личный кабинет.

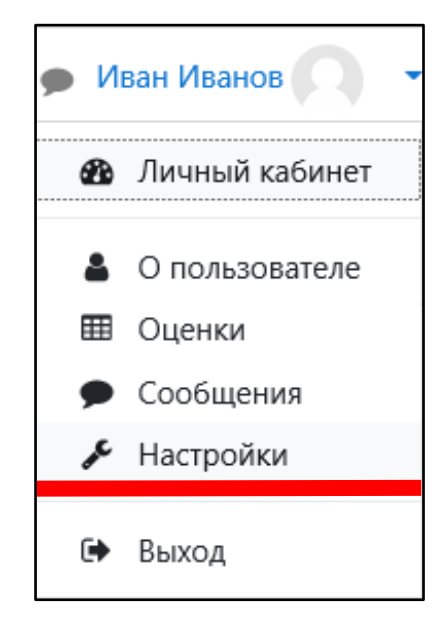

Для изменения персональных данных (ФИО, пароля, логина и тд.) необходимо пройти в настройки профиля.

| Применение в Русский (                           | iu) •                                                                                                    | 🌲 🍺 Иван Иванов 🔘 👻                                                                                                    |
|--------------------------------------------------|----------------------------------------------------------------------------------------------------|----------------------------------------------------------------------------------------------------|
| 🔁 Личный кабинет                                 |                                                                                                    | Настроить эту страницу                                                                                                    |
| <ul> <li>В Домашняя стреница</li> <li></li></ul> | Уважаемые пользонатели! Текущий курс дистанционного обучения 09.12.2019 года в 23-59 часов будет окончен. Слушатели успешно выполнившие (пороговый балл<br>50%) все задания получат сертификат об успешном окончании обучения. После окончания курса сертификаты будут направлены в кадровые службы.<br>Сводка по курсам<br><u>Ца</u> Наплание курса • Ш Карточка •<br>Дистанционное обучение •<br>Этика на государственной службе<br>9% сопріств | Инструкции<br>Вод в систему<br>Воссавовне пароля<br>Система ангипланията<br>Анжета обратной свези<br>Календарь<br>- Декабря 2019 -<br><u>De Br. Ce Чr. Dr. Ce Br.</u><br>2 3 4 5 6 7 8<br>9 10 11 12 13 14 15<br>16 17 18 19 20 21 22 |
|                                                  | Показата<br>Вы зашли под именем Идан Иланов (Высод)<br>В пацало<br>Скачать мобитьное приложение                                                                                                    | В на в а в в в в в в в в в в в в в в в в                                                                                                    |

В личном кабинете у пользователя будет доступен список доступных курсов.

| В соберение соберение с Русский (г                       | w) *                                                                                                    | 🜲 🍺 Иван Иванов 🔘 👻                                                                                                    |
|----------------------------------------------------------|----------------------------------------------------------------------------------------------------|----------------------------------------------------------------------------------------------------|
| Пичный кабинет                                           |                                                                                                    | Настроить эту страницу                                                                                                    |
| <ul> <li>Домашняя страница</li> <li>Календарь</li> </ul> | Уважаемые пользователи! Текущий курс дистанционного обучения 09.12.2019 года в 23-39 часов будет окончен. Слушатели успешно выполнившие (пороговый балл<br>50%) все задания получат сертификат об успешном окончании обучения. После окончания курса сертификаты будут направлены в кадровые службы. | Инструкции<br>Вход в систему                                                                                                    |
| Мон курсы                                                | Сводка по курсам  Т Все (кроне серипля) *  Ца Название курса *  Ш Карточка *  Ш Карточка *  Дистанционное обучение  Т  Этика на гоздарственной службе  9 сокрете                                                                                                    | Васстановление пароля<br>Сискезка интеллянита<br>Анкета обратной сакии<br>Календарь<br>Пе В са Ца Ига Са Вс<br>1 3 4 5 6 7 6<br>1 3 4 5 6 7 8<br>1 0 11 12 13 14 15<br>16 17 15 19 2 12 22 22 |
|                                                          | Rocasarts 12 *                                                                                                    | 30 31<br>Предстоящие события<br>© Затруать задание 1 - Часть 1<br>Понедельник 9 Декабрь, 2359<br>Перейти к календарю                                                                          |
|                                                          | на залики под инисте <u>и узван изванов</u> (вакоди)<br>В парало<br>Сказать мобильное приложение                                                                                                    | Напишите нам, мы онлайні jivosite 🔪                                                                                                    |

Секция «Предстоящие события» отображает задания, которые необходимо выполнить в ближайшее время. Секция «Календарь» отображает данные задания в календаре. Задания рекомендуется выполнять до наступления крайнего срока.

| Политически станини . Русский                            | (m) •                                                                                                    | 🌲 🍺 Иван Иванов 🔘 🔹                                                                                                    |
|----------------------------------------------------------|----------------------------------------------------------------------------------------------------|----------------------------------------------------------------------------------------------------|
| В Личный кабинет                                         |                                                                                                    | Настроить эту страницу                                                                                                    |
| <ul> <li>Домашняя страница</li> <li>Календарь</li> </ul> | Уважаемые пользователи! Текущий курс дистанционного обучения 09.12.2019 года в 23-59 часов будет окончен. Слушатели успешно выполнившие (пороговый балл<br>50%) все задания получат сертификат об успешном окончании обучения. После окончания курса сертификаты будут направлены в кадровые службы. | Инструкции<br>Вход в систему                                                                                                    |
| 👼 Мои курсы                                              | CBogka no kypcaM  T Bce (spose copuma) *  Ib Hassame kypca * IB Kaprowa *  Automuromoe ofyvenie  Stream in cogaporteemical coyaté  Stream in cogaporteemical coyaté  Tokaana (cogaporteemical coyaté  Ib complete  Tokaana (l2 *                                                                     | Восстановление пароля<br>Система илипиятия<br>Анкета обратной сакии<br>Календарь<br>- <u>Лекабрь 2019</u> -<br><u>Па йг ба чт йг бб ёс</u><br>1 2 3 4 5 6 7 8<br>9 10 11 12 13 14 15<br>14 17 16 19 20 2<br>23 24 25 28 27 28 29<br>20 31<br>Предстоящие события<br>20 Загрузить задание 1 - Часть 1 |
|                                                          | Вы зашли под именем <u>Иван Иванов (Виход)<br/>В пачало:<br/>Складть избольное, прикожение</u>                                                                                                    | Понедельник 9 Декабрь, 23:59<br>Перейти к календаро<br>Напиците нам, мы оклайед уvosite                                                                                                    |

В случае возникновения вопросов рекомендуем изучить инструкцию пользователя либо обратиться к администратору посредством онлайн консультанта. Администратор рассмотрит Ваше обращение в рабочие дни в течение нескольких часов. После отправки сообщения посредством онлайн консультанта можно закрыть окно, ответ на ваше сообщение придёт на e-mail.

| 🔳 🛞 😳                                           | n) -                                                                                                    |
|-------------------------------------------------|----------------------------------------------------------------------------------------------------|
| Латын графикасы<br>негізіндегі ресми<br>жазылым | Ваши достижения 🕢                                                                                                    |
| 🖉 Участники                                     |                                                                                                    |
| 🖽 Оценки                                        |                                                                                                    |
| С Общее                                         | Tax-                                                                                                    |
| C 1-modýl                                       |                                                                                                    |
| C 2-modýl                                       |                                                                                                    |
| C 3-modýl                                       | Visional Vision Vision |
| C 4-modýl                                       | Для успешного прокождения курса Вам необходимо просмотреть видеоматериалы, ознакомиться с обязательной к прочтению литературой и выполнить все задания согласно инструкциям. Пороговый                                                                                                    |
| 🗅 5-modýl                                       | оалл для успешной цени практической и тестовах заданий - эоль слушатели успешно выполнившие все заданий получат сертификат об успешном произждений курса, слушатели, не выполнившие одно<br>из заданий, будут отчислены.                                                                                                    |
| ි 6-modýl                                       | Перед выполнением заданий рекомендуем ознакомиться с руководством пользователя.                                                                                                    |
| 🗅 7-modýl                                       | В случае возникновения вопросов относительно прохождения курса рекомендуем обращаться к преподавателю, сведения о преподавателе находятся на странице курса – «Сведения о преподавателе».                                                                                                    |
| Эк Личный кабинет                               | вопросы по технической части работы портала просим направлять посредством лизите (и правом нажнем услу), заполнив соответствующую форму.                                                                                                    |
|                                                 | Ceceewia o npenogasareze                                                                                                    |
|                                                 | Модуль «Чат» позволяет участникам иметь возможность синхронного письменного общения в реальном времени.                                                                                                    |
| Календарь                                       | 📢 Анкета обратной связи                                                                                                    |
| 👅 Мои курсы                                     | Уважаемые пользователя! Просим Вас ответить на вопросы анкеты о канестве проводимого обучения и выразить свои пожелания по их улучшению. Анкета является анонимной, результаты анкетнирования без                                                                                                    |
| Латын графикасы<br>негізіндегі ресми<br>жазылым | указания респондента будут доступны только администратору портала.<br>Благодарим за участие!                                                                                                    |
|                                                 | Hanware кам, мы оклайия jvoorte                                                                                                    |

Для успешного прохождения курса пользователю необходимо просмотреть видеоматериалы, ознакомиться с обязательной к прочтению литературой и выполнить все задания согласно инструкциям. Пороговый балл для успешной сдачи практических и тестовых заданий - 50%. Слушатели успешно выполнившие все задания получат сертификат об успешном прохождении курса. Слушатели, не выполнившие одно из заданий или не набравшие пороговый балл по одному из заданий, будут отчислены. В случае возникновения вопросов относительно прохождения курса рекомендуем обращаться к преподавателю, сведения о преподавателе находятся на странице курса – «Сведения о преподавателе». Вопросы по технической части работы портала просим направлять посредством онлайн консультанта (правый нижний угол), заполнив соответствующую форму.

# Уровень заимствований (плагиат)

Все письменные работы, автоматически проверяются системой на предмет заимствований (плагиат).

Перед загрузкой работы необходимо принять пользовательское соглашение. Для принятия пользовательского соглашения рекомендуется использовать браузер Google Chrome c Java.

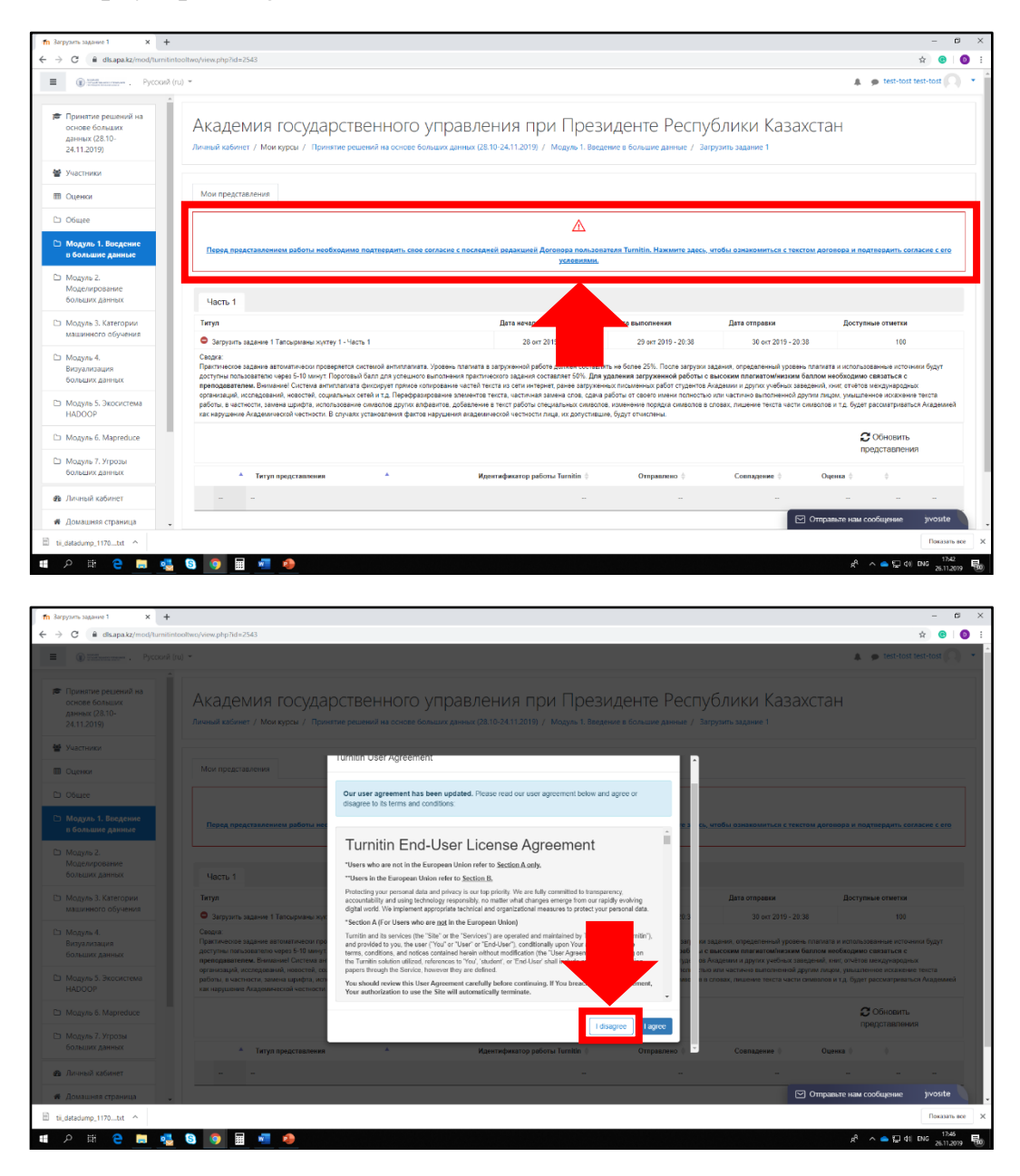

| грузить задание 1 🛛 🗙 -                                                                                               | +                                                                                                    |                                                                                                    |                                                                                                    |                                                                                                    |                                                                                                    | - 0                                                                          |
|----------------------------------------------------------------------------------------------------|----------------------------------------------------------------------------------------------------|----------------------------------------------------------------------------------------------------|----------------------------------------------------------------------------------------------------|----------------------------------------------------------------------------------------------------|----------------------------------------------------------------------------------------------------|------------------------------------------------------------------------------|
| C B disapa.kz/mod/turn                                                                                                | itintooltwo/view.php?id=2543                                                                                                    |                                                                                                    |                                                                                                    |                                                                                                    |                                                                                                    | x 😗 🄇                                                                        |
| 🗊 Піїїна нам. Русски                                                                                                  | uk (ru) 📼                                                                                                    |                                                                                                    |                                                                                                    |                                                                                                    |                                                                                                    | 🌲 🎓 test-tost test-tost                                                      |
| Принятие решений на<br>основе больших<br>дляных (28.10-<br>24.11.2019)                                                | Академия государст<br>личный кабинет / Маи курсы / Принятие ри                                                                                                    | Венного управле<br>ешений на основе больших данных (28.1                                                                                                    | ния при През<br>10-24.11.2019) / Модуль 1. Век                                                                                         | ЗИДЕНТЕ РЕСПУБ<br>едение в большие данные / Загру                                                                      | олики Казахста                                                                                               | н                                                                            |
| Участники                                                                                                    |                                                                                                    |                                                                                                    |                                                                                                    |                                                                                                    |                                                                                                    |                                                                              |
| 1 Оценки                                                                                                    | Мои представления                                                                                                    |                                                                                                    |                                                                                                    |                                                                                                    |                                                                                                    |                                                                              |
| Общее                                                                                                    |                                                                                                    |                                                                                                    |                                                                                                    |                                                                                                    |                                                                                                    |                                                                              |
| Модуль 1. Введение                                                                                                    | Часть 1                                                                                                    |                                                                                                    |                                                                                                    |                                                                                                    |                                                                                                    |                                                                              |
| в большие данные                                                                                                    | Титул                                                                                                    |                                                                                                    | Дата начала                                                                                                    | Дата выполнения                                                                                                    | Дата отправня                                                                                                | Доступные отметки                                                            |
| Модуль 2.                                                                                                    | <ul> <li>Загрузить задание 1 Тапсырманы жуктеу 1 - Чи</li> </ul>                                                                                                    | асть 1                                                                                                    | 28 ort 2019 - 00:01                                                                                                    | 29 ort 2019 - 20:38                                                                                                    | 30 ort 2019 - 20.38                                                                                          | 100                                                                          |
| Модуль 3. Категории<br>машинного обучения                                                                             | Внимание Система антиплативта фиксирует прим<br>невостей, социальных сетей и т.д. Перефранирова<br>использование симееле других алфавитов, добат<br>частности. В случаях установления фактов наруши                                                                                                    | зе копирование частей текста из сети интерне<br>ние элементов текста, частичная замена слов<br>звение в текст работы слециальных симеолов<br>ания акадаминаской частности лица, кх допус | п, ранее запруженных письменных<br>в, сдача работы от своего имени по<br>, изменение порядка симеолов в сп<br>лившие, будут отчислены. | работ студентов Академии и других уче<br>лиостью или частично выполненной др<br>товах, лишение текста части символов и | ябных заваданий, книг, отчётов мен;<br>упим лицом, умакшленное исклюжи<br>и т.д. будет рассматриваться Акада | анизаций, исследований,<br>, в частности, замана шрифт<br>эние Акадамической |
| модуль 4.<br>Визуализация<br>больших данных                                                                           |                                                                                                    |                                                                                                    |                                                                                                    |                                                                                                    |                                                                                                    | обновить<br>представления                                                    |
| Модуль 5. Экосистема<br>НАДООР                                                                                        | • Титул представления                                                                                                    | <ul> <li>Идентифика</li> </ul>                                                                                                    | пор работы Turnitin 🕴                                                                                                    | Отправлено 🕴 Совл                                                                                                    | адение 0                                                                                                    | · · · ·                                                                      |
|                                                                                                    |                                                                                                    |                                                                                                    |                                                                                                    |                                                                                                    |                                                                                                    | едставить работу 🖾 \cdots 🛶                                                  |
| Модуль 6. Mapreduce                                                                                                   |                                                                                                    |                                                                                                    |                                                                                                    |                                                                                                    |                                                                                                    |                                                                              |
| Модуль 6. Мартеduce<br>Модуль 7. Угрозы<br>больших данных                                                             |                                                                                                    |                                                                                                    |                                                                                                    |                                                                                                    |                                                                                                    |                                                                              |
| Модуль 6. Маргеduce<br>Модуль 7. Угрозы<br>больших данных<br>Личный кабинет                                           | Вы зашли под<br>Поциятия под                                                                                                    | именем test-tost test-tost (Выход)                                                                                                    | 24 11 2019)                                                                                                    |                                                                                                    |                                                                                                    |                                                                              |
| Модуль 6. Мартеduce<br>Модуль 7. Угрозы<br>больших данных<br>Личный кабинет<br>Домашняя страница                      | Вы зашли под<br>Принатие рец<br>Склать моби                                                                                                    | именем <u>test-tost test-tost</u> (Выход)<br>иений на основе больших данных (28.10:<br>вынос приложение                                                                                  | -24 <u>.11.2019)</u>                                                                                                    |                                                                                                    | 🖂 Ong                                                                                                    | равые нам сообщение углозике                                                 |
| Модуль 6. Маргеduce<br>Модуль 7. Угрозы<br>больших данных<br>Личный кабинет<br>Домецляя страница<br>datadump, 1170tst | But source proc<br>Development of the Constant of the Constant of | именем test-tost test-tost (Выход)<br>зений на основе больших данных (28.10;<br>вынос придожение                                                                                         | -24.11.2019)                                                                                                    |                                                                                                    | ල Omg                                                                                                    | живате нам сообщение уvvosite                                                |

После принятия пользовательского соглашения будет доступна функция загрузки заданий. Разрешается загружать только файлы в формате word/excel/power point. Не разрешается загрузка архивов.

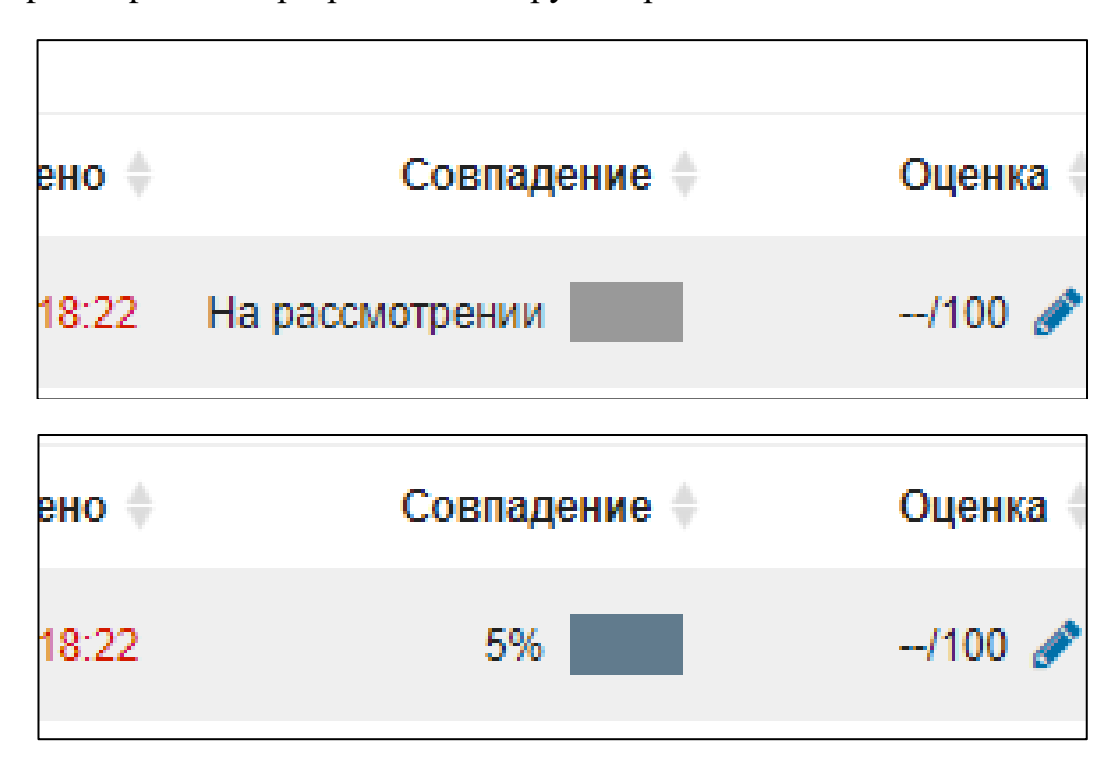

После загрузки задания, уровень плагиата и использованные источники будут доступны пользователю через 5-10 минут.

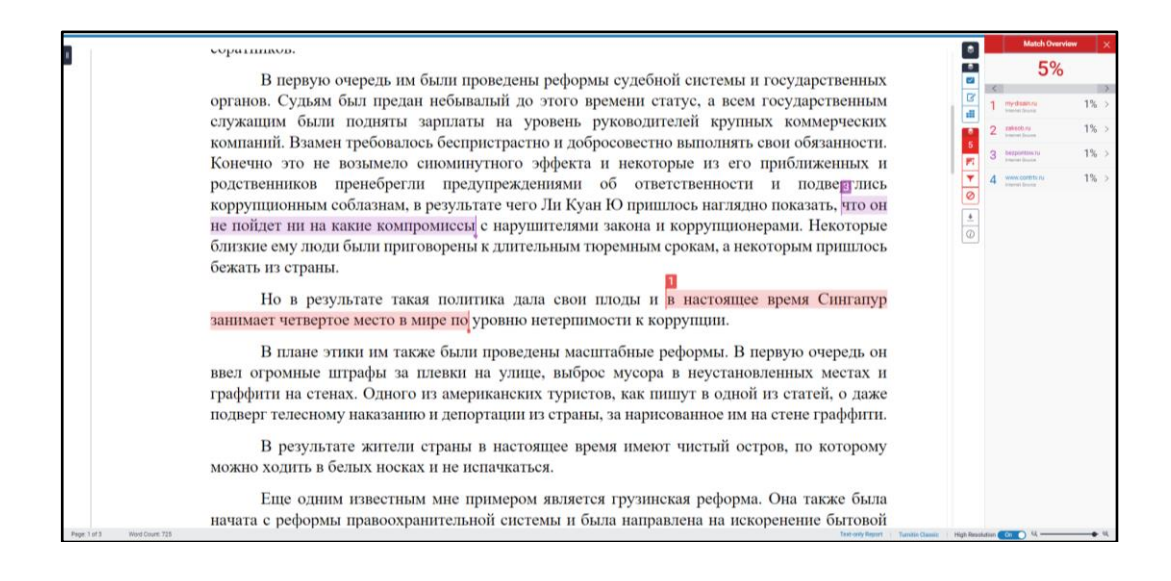

По истечении 5-10 минут пользователю также будет доступен отчёт. Уровень заимствований (плагиата) в загруженной работе должен составлять не более 25%. Эксперт имеет право не учитывать результаты работы системы антиплагиата при выполнении специфических работ (видео проект, презентация, задача и т.д.), а также заданий, характер которых не ставит под сомнение самостоятельность их выполнения. Оценку загруженной работы эксперт проводит в течение 1-2 дней. В случае если по истечении 1-2 дней загруженная работа не была оценена, рекомендуем обратиться к эксперту любым удобным способом. Пороговый балл для успешного выполнения практического задания составляет 50%.

В случае если загруженная работа была оценена менее 50% либо показала более 25% заимствований (плагиата) пользователь имеет 3 попытки на повторную загрузку работы. Для удаления загруженной ранее работы необходимо связаться с преподавателем. Контакты эксперта можно найти на странице курса в разделе «Сведения о преподавателе».

### Обход системы плагиата

Система фиксирует прямое копирование частей текста из сети интернет, ранее загруженных письменных работ пользователей Академии и других учебных заведений, книг, отчётов международных организаций, исследований, новостей, социальных сетей и т.д. Дополнительно к этому эксперт лично проверяет все загруженные работы. Перефразирование элементов текста, частичная замена слов, сдача работы от своего имени полностью или частично выполненной другим лицом, умышленное искажение текста работы, в частности, замена шрифта, использование символов других алфавитов. добавление в текст работы специальных символов, изменение порядка словах, лишение текста части символов символов В И т.д. будет рассматриваться Академией как нарушение Академической честности. В случаях установления фактов нарушения академической честности лица, их допустившие, будут отчислены.

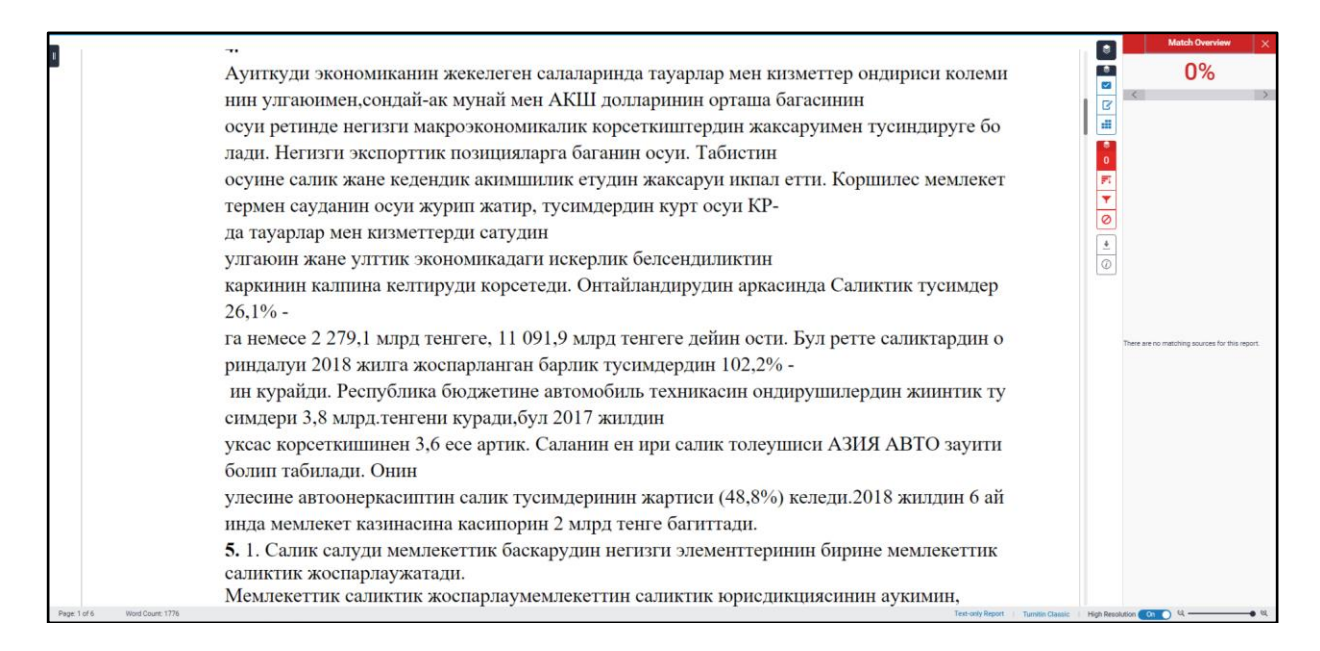

Попытка отчисленного пользователя пройти пороговый уровень заимствований путём умышленного искажения текста.

|                                  | Match Overvi                                   | iew X            |
|----------------------------------|------------------------------------------------|------------------|
| ЗАД                              | ДАНИЯ по модулю 1 : 🔤 0%                       |                  |
|                                  |                                                | >                |
| 1. Доходная часть                | бюджета налоговых поступлений по МБ            |                  |
| Туркестанской обл                | бласти за последние 5 лет.                     |                  |
| 2014 году составила              | всего 40,2 млрд.тг. из них налоговые           |                  |
| поступления 37,6 млрд.ти         | гг. отклонение 2,6 млрд.тг. удельный вес       |                  |
| 7%;                              |                                                |                  |
| 2015 году составила              | всего 44,6 млрд.тг. из них налоговые           |                  |
| поступления 41,4 млрд.ти         | гг. отклонение 3,2 млрд.тг. удельный вес       |                  |
| 7,7%;                            |                                                |                  |
| 2016 году составила              | всего 57,4 млрд.тг. из них налоговые           |                  |
| поступления 52,9 млрд.тг         | т. отклонение 4,5 млрд.тг. удельный вес        |                  |
| 8,5%;                            | There are no matching sources f                | for this report. |
| 2017 году составила              | всего 72 млрд.тг. из них налоговые             |                  |
| поступления 68,2 млрд.т          | гг. отклонение 3,8 млрд.тг. удельный вес       |                  |
| 5,5%;                            |                                                |                  |
| 2018 году составила              | всего 82,8 млрд.тг. из них налоговые           |                  |
| поступления 77,8 млрд.т<br>6,4%. | тг. отклонение 5 млрд.тг. удельный вес         |                  |
| В УГД по Каратаускому райо       | ону в 2018 году составила 5 млрд.тг.           |                  |
|                                  |                                                |                  |
|                                  |                                                |                  |
|                                  |                                                |                  |
| 2. Всего потери в 2019г          | г. составляют 8 млрд. 1983 млн.тг. Из которых: |                  |
|                                  |                                                |                  |

Попытка отчисленного пользователя пройти пороговый уровень заимствований путём вставки символов между словами, и последующей перекраской в белый цвет. С первого взгляда работа выглядит вполне нормально.

| <u>b.</u>                                        | 1 2 1 2 2 2 2 2 2 2 2 2 2 2 2 2                                                                                                    |                                 |
|--------------------------------------------------|----------------------------------------------------------------------------------------------------|---------------------------------|
| -                                                | <u>: هن MORYJIO هن MORYJIO من ANDRYJIO : 1</u>                                                                                                    |                                 |
|                                                  | سن MG من חו من поступленні من влягьою من маль من МБ من MG من MG من MG من MG من MG من MG من MG من MG من MG من MG                                                                                                    |                                 |
|                                                  | ضىعا طەرىقى ئەرىكە ئەن млрд.тт ئەن 40,2 مەن مەرەك ھەن ئەرەك ئەن 2014 ئەن 10.2 ئەن 2014 ئەن 2014 ئەن 10.2 ئەرەك<br>ئەن 8 ئەن يەرەك يەرەك ھەرەك ئەن ئەرەك ئەن ئەرەك ئەن ئەن ئەرەك ئەن 11.2 ئەن ئەرەك ئەن ئەرەك ئەن ئەرەك ئەن ئەرەك ئ                                                                                                    |                                 |
|                                                  | من אין אין אין אין אין אין אין אין אין אין                                                                                                    |                                 |
|                                                  | поступления من 41,4 من млрд.тг. من отклонение من 3,2 من млрд.тг. من удельных من 41,4 من 1,79%;<br>من 7,79%;<br>2016 من די די די די די די די די די די די די די                                                                                                    |                                 |
| 1                                                | лостиленно می אות אות אות אות אות אות אות אות אות אות                                                                                                    |                                 |
|                                                  | من من مربع من المن من المالي المن المالي المن من المالي المالي المالي المالي المالي المالي المالي المالي المالي<br>المالي من المالي المالي المالي المالي المالي المالي المالي المالي المالي المالي المالي المالي المالي المالي الم<br>المالي المالي المالي المالي المالي المالي المالي المالي المالي المالي المالي المالي المالي المالي المالي المالي  |                                 |
| 8                                                | منی אינון אינון אינון אינון אינון אינון אינון אינון אינון אינון אינון אינון אינון אינון אינון אינון אינון אינון<br>אינון אינון אינון אינון אינון אינון אינון אינון אינון אינון אינון אינון אינון אינון אינון אינון אינון אינון אינ                                                                                                    |                                 |
| #                                                | ص6,4%.<br>В УГД по <u>Каратаускому</u> району в 2018 году составила 5 <u>млрд.тг</u> .                                                                                                    |                                 |
|                                                  | 1                                                                                                    |                                 |
| -                                                | 20. Всего المن المراجعة من 2019 من 2019 من 2019 من 2019 من المراجعة عن المراجعة (மராதர், 1983)<br>من المراجعة من المراجعة من المراجعة (من المراجعة من المراجعة من المراجعة من المراجعة المراجعة (مراجعة من المراجع                                                                                                    |                                 |
| х.<br>-                                          | بقتي PHTPE فتي THTPE متي 00 متر 200 فتر OFO فتر OFO متي THTPE, где متي POXILLE متي ATTOPATION متي OXILLE ALLE ALLE ALLE ALLE ALLE ALLE ALLE                                                                                                    |                                 |
| 2<br>                                            | сучьекта المراجع من مراجع من مراجع من مراجع من مراجع من مراجع من مراجع من مراجع من مراجع من مراجع من مراجع من م<br>2) Потери من مراجع من مراجع من مراجع من مراجع من مراجع من مراجع من مراجع من مراجع من مراجع من مراجع من مراجع من<br>2018 - المراجع من مراجع من مراجع من مراجع من مراجع من مراجع من مراجع من مراجع من مراجع من مراجع من مراجع من مراج |                                 |
|                                                  | поступило هن млрд. 98 فريмлн.тт. (всего هن в бюджет من поступило) الشريم المريمي المريمي المريمي поступило) الم                                                                                                    |                                 |
| -                                                | <li>3) В 2018 היים דוואסיים, דוואסיים מערכי היים היים הואסיים היים היים היים היים היים היים היים</li>                                                                                                    |                                 |
| –<br>Страница 1 из 2 Число слов: 399 💢 казахский | оплатил. من TIKOIT" من TOO من TOO من TIKOIT" من 108 من MIH. Tr.), В 2019 من TIKOIT" ожидаем من                                                                                                    | (D) Фокусировка 🔠 🎬 — 📕 + 120 % |
|                                                  |                                                                                                    |                                 |
| <b>b</b> 20                                      | 1 · 2 · 1 · 1 · 1 · · · · · · · · · · ·                                                                                                    |                                 |
| -                                                | ЗАДАНИЯЕ пое модулюе 16:                                                                                                    |                                 |
|                                                  | <ol> <li>Доходная часть бюджета налоговых поступлений по МБе<br/>Тупкестанской области за последние 5 лет.</li> </ol>                                                                                                    |                                 |
| n<br>-                                           | 2014 году составила всего 40,2 млрд.тг. с изе них налоговые поступления 37,6 с                                                                                                    |                                 |
| -<br>m                                           | млрд.тг. 6 отклонение 2,66 млрд.тг. 6 удельный вес 67%;<br>2015 году составила всего 44,66 млрд.тг. 6 из них налоговые поступления                                                                                                    |                                 |
|                                                  | 41,46 млрд.тг. 6 отклонение 3,26 млрд.тг. 6 удельный весе 67,7%;<br>2016 годуб составилає всегоб 57,46 млрд.тг. 6 изб нихб налоговые поступления 52,96                                                                                                    |                                 |
| ,<br>,                                           | млрд.тг. 5 отклонение 54,55 млрд.тг. 5 удельный вес 58,5%;<br>2017 году составилае всего 726 млрд.тг. 6 изе нихе налоговые поступления 68,26                                                                                                    |                                 |
| -<br>-<br>                                       | млрд.тг. с отклонение 3,86 млрд.тг. с удельный вес 25,5%;                                                                                                    |                                 |
|                                                  | млрд.тт. с отклонениес 5с млрд.тт. с удельный весс с6.4%.                                                                                                    |                                 |

Всегоф потериб вб 2019/с. составляют с 85 млрд. 1983 смлн.тт. Наскоторых:

 Потериб поб ШПНе (КБКК 1012016) в связиб с ростом МЗПЕ доб 425006 стенге, глеф согласноф ФПО2 2006,00 поф птотаме 2018/с. Ожицаемые потериб ободжетные организации 4 дмлрд. 1500 млн.тт. (поф 200 млн.ет.) (поф 200 млн.ет.) (поф 200 млн.ет.) (поф 200 млн.ет.) (поф 200 млн.ет.)
 Потериб в связиб с окодеритациение ТОО "ПКОП" привлекатие ин. Раб. Сплук и поф птотаме 2018г. ГОО (ППП с доходов (пностритиноф 19 млрд. 768 млн. тт.).
 Потериб в связиб с окодеритациение получине пому товые с окодеритациение поступном 19 млрд. 768 млн. тт.).
 В 2018ст. ГОО (ПКОП" авансомф оплатиле 1 смлрд. 768 млн. тт.).
 В 2018ст. ГОО (ПКОП" авансомф оплатиле 1 смлрд. 768 млн. тт.).
 В 2018ст. ГОО (ПКОП" оплатиле 1 смлрд. 768 млн. тт.).
 В 2018ст. ГОО (ПКОП" оплатиле 1 смлрд. 768 млн. тт.).
 В 2018ст. ГОО (ПКОП" оплатиле 1 смлрд. 768 млн. тт.).
 В 2018ст. ГОО (ПКОП" оплатиле 1 смлрд. 768 млн. тт.).
 В 2018ст. ГОО (ПКОП" оплатиле 1 смлрд. 768 млн. тт.).
 В 2018ст. ПОО (ПКОП" оплатиле 1 смлрд. 768 млн. тт.).
 В 2018ст. ПОО (ПКОП" оплатиле 1 смлрд. 768 млн. тт.).
 В 2018ст. ПОО (ПКОП" оплатиле 1 смлрд. 768 млн. тт.).
 В 2018ст. ПОО (ПКОП" оплатиле 1 смлрд. 768 млн. тт.).
 В 2018ст. ПОО (ПКОП" оплатиле 1 смлрд. 768 млн. тт.).
 В 2018ст. ПОО (ПКОП" оплатиле 1 смлрд. 768 млн. тт. стер 2 смлл.е смлед 1 патекски в счете а алиминстрирования и аругих розничных реализатороб 1.2 смллд. 760 млн. тт. изб составляетно Постанолизатенной Плавитестнотав ВКе оте беноябия 2018ст. были и тем согта смлю Постанолизатенной Плавитестнотав РКе оте беноябия 2018ст. были и тем составляетной Постанолизатенной Плавитестнотав РКе оте беноябия 2018ст. были и тем

выявляется попытка мошенничества пользователей.

|                              | В целом течение рассматриваемого периода с 2016 по 2018 годы наб<br>людается рост налоговых поступлений. Эт о было обусловлено тем, чт о стало р<br>азвиваться производство. Из данных анализа видно, что им еется тем проста п<br>оступлений, так удельный ве с 2017 года к 2016 году составляет 120,7%, 2018 к<br>2017 году 106,8%, У величение темпов роста связано прежде в сего, в связи суве<br>личением размера заработной платы. В результате, чего произошел рост п<br>оступлений 2018 к 2017 году по и нливидуальному подоходному налогу (ИПН).<br>Е сли 2017 году составил 6 298 823, 8 тыс. тен ге, то 2018 году увеличился на 6<br>610 459,8 тыс. тен ге. С оответственно увеличилась сумма "Социального налога"<br>с 5 552 440,3 тыс. тен ге д о 5 865 819,9 тыс. те ге. Основная часть налоговых<br>поступлений за 2016 - 2018 годы сформирована за с чет и ндивидуального п<br>одоходного налога удельный в ес 2018 году составил 42,1%, Социального н<br>алога - 30,7%, общий удельный в ес налога на и мущества - 9,2%. Таким<br>обра зом, указанные источники обес печили 82% поступлений налогов.<br>Для улучщения налоговой дисциплины по мо ему мне нию необходимо:<br>1) бол ее полное и спользование налоговой о тчетности для проведения тщ<br>ательного а нализа: |
|------------------------------|----------------------------------------------------------------------------------------------------|
| Page: 1 of 2 Word Count: 556 | ательного а нализа;                                                                                                    |
|                              |                                                                                                    |

Попытка отчисленного пользователя пройти пороговый уровень заимствований путём умышленного искажения текста.

#### Задание 2.

В первую очередь хотелось бы отметить, что залог процветающего бизнесаэто грамотное управление компанией, должны быть привлечены специалисты с опр еделенным стажем работы как бухгалтерского учета так и налогового. При регистрации в качестве субъекта предпринимательской деятельности нужно об \* думать как можно пройти регистрацию, например если будет иметься на балансе им ущество с большой стоимостью, то ставки налога на имущество для юридических лиц поставляют 1,5%, а ставки ИП 0,5% от стоимости. Если позволяет законодатель ство, то конечно в данном случае выгодно работать как индивидуальный предприни матель. Так же облагаются по ставке 0,5% юридические лица работающие в упроще нном режиме налогообложения. В первую очередь для снижения налоговой нагрузки необходимо утвердить и разработать у себя налоговую учетную политику, где необходимо отразить нормы амортизации по приобретенным зданиям и сооружениям. При грамотном начислении Заланиео2. Вопервуюоочередьохотелосьобыоотметить,очтоозалогопроцветающегообизнеса оэтоограмотноеоуправлениеокомпанией, одолжныобытьопривлеченыоспециалистыосоопр еделеннымостажемоработыокакобухгалтерскогооучетаотакопоналогового. Приорегистрацииовокачествеосубъектаопредпринимательскойодеятельностиоонужноооб думатьокакоможноопройтно<u>регистрацию о</u>напримероеслюбудетоиметьсяонаобалансеоим уществоособольшойостоимостью,отоооставкионалогаонаоимуществоодляоюридическихо лицопоставляюто1,5%,оаоставкиоИПо0,5%оотостоимости.оЕслиопозволяетозаконодатель ство, отооконечнооводанномослучаеовыг однооработать окаконндивидуальный опредприни матель. оТ акожеооблагаются опооставке о0,5% оюридические олицаоработающие овоупрощ нноморежимеоналогообложения. Вопервуюючередьодляюснижения<br/>оналоговойонагрузкионеобходимооутвердитьой оразработатьоуосебяювалоговую<br/>оучетнуюодолитику,огдеонеобходимооотразитьонормыю ортизацииопооприобретеннымоздани осооружениям.оПриограмотн моначислении

Попытка отчисленного пользователя пройти пороговый уровень заимствований путём вставки символов между словами, и последующей перекраской в белый цвет.

амортизацииоснижаетсяостоимостьоос

оналогонаоимущество

Убедительно просим пользователей портала соблюдать принципы этики и академической честности и не пытаться обойти систему. Все письменные работы в обязательном порядке проходят проверку на предмет заимствований (плагиат), после чего проверяются лично преподавателем. Кроме того, по окончании курса загруженные работы проходят проверку у ответственного сотрудника Академии.

## Анкета обратной связи

В целях улучшения качества обучения Академия на постоянной основе проводит мониторинг проводимых курсов. В течение обучения слушатели заполняют анкету обратной связи. Заполнение анкеты занимает не более 1-2 минут. Анкета измеряет реакцию участников на обучение, что может помочь улучшить программу курса. Также анкета служит инструментом оценки работы эксперта. Форма является анонимной, результаты анкетирования без указания респондента будут доступны только администратору портала (Рисунок 1). Каждый отзыв тщательно изучается после чего принимаются соответствующие меры по улучшению работы.

|                                                                                                    | C # dls.apa.kz/mod/f                    | edback/analysis.php7id=2321                                                                                                    | ର 🛧 😗 ।                                            |
|----------------------------------------------------------------------------------------------------|-----------------------------------------|----------------------------------------------------------------------------------------------------|----------------------------------------------------|
| <ul> <li>************************************</li></ul>                                                                                                    | Потемаличии . Русский                   | (ru) *                                                                                                    | 🜲 🍺 Институт профессионального развития Академии 🎆 |
| <ul> <li>************************************</li></ul>                                                                                                    |                                         | - Антикоррупция                                                                                                    |                                                    |
| <ul> <li>dense performance performance per</li></ul>                                                                                                    |                                         | -1                                                                                                    |                                                    |
| <ul> <li>Amangpatibility of particular sector sector s</li></ul>                                                                                                    | обропорядочность.                       | <ul> <li>изучение рейтинга индикатора коррупции</li> </ul>                                                                                                    |                                                    |
| shy 12 story <ul> <li>Among private</li> <li>Among private</li></ul>                                                                                                    | нтикоррупционная                        | - Антикоррупция                                                                                                    |                                                    |
| <ul> <li>Alagnia 2</li> <li>Alagnia 2</li></ul>                                                                                                    | льтура (28.10-                          | - Антикоррупция                                                                                                    |                                                    |
| <ul> <li>In a coole</li> <li>In a coole</li></ul>                                                                                                    | .11.2019)                               | - Mogyne 7                                                                                                    |                                                    |
| activities <b>Constant</b> activities <b>Constant Constant</b> activities <b>Constant Constant </b>                                                                                                    |                                         | - Тема эстония                                                                                                    |                                                    |
| enset enset en                                                                                                    | частники                                | Что бы Вы улучшили или устранили в учебном процессе?                                                                                                    |                                                    |
| <ul> <li>-&gt; Copuse</li> <li>-&gt; Copuse</li> <li>-&gt; Copuse</li> <li>-&gt; Copuse</li> <li>-&gt; Convel</li> <li>-&gt; Convel</li></ul>                                                                                                    | ideana                                  | -1                                                                                                    |                                                    |
| nume       - 0.manue         apps 1. Downer,       - 0.manue         opper 2.       - 0.manue         spins 1. Downer,       - 0.manue         opper 2.       - 0.manue         spins 1. Downer,       - 0.manue         opper 2.       - 0.manue         spins 1. Downer,       - 0.manue         opper 2.       - 0.manue         spins 1. Downer,       - 0.manue         opper 2.       - 0.manue         spins 1. Downer,       - 0.manue         opper 2.       - 0.manue         spins 1. Downer,       - 0.manue         opper 2.       - 0.manue         spins 1. Downer,       - 0.manue         opper 2.       - 0.manue         spins 1. Downer,       - 0.manue         opper 2.       - 0.manue         opper 2.       - 0.manue         opper 2.       - 0.manue         opper 2.       - 0.manue         opper 2.       - 0.manue         opper 2.       - 0.manue         opper 2.       - 0.manue         opper 2.       - 0.manue         opper 2.       - 0.manue         opper 2.       - 0.manue         opper 2.       - 0.manue     <                                                                                                    | qenta                                   | - Хорошо                                                                                                    |                                                    |
| <ul> <li></li></ul>                                                                                                    |                                         | - OTZININO                                                                                                    |                                                    |
| agh 1. Dumin,<br>howar is<br>popular<br>agh 2.<br>agh 2.<br>agh 3. Dumin,<br>beau 4.<br>agh 3. Dumin,<br>beau 4.<br>agh 3. Dumin,<br>beau 4.<br>agh 3. Dumin,<br>beau 4.<br>beau 5.<br>beau 5.<br>b                                                                                                    | outee                                   | - DOMENT DIOTNANCTRO                                                                                                    |                                                    |
| ags.b.1. fourtix         - doryn a strepter           org.g. b.         - doryn a strepter           org.g. b.         - doryn a strepter           org.g. b.         - doryn a strepter           org.g. b.         - doryn a strepter           org.g. b.         - doryn a strepter           org.g. b.         - doryn a strepter           org.g. b.         - doryn a strepter           org.g. b.         - doryn a strepter           org.g. b.         - doryn a strepter           org.g. b.         - doryn a strepter           org.g. b.         - doryn a strepter           org.g. b.         - doryn a strepter           org.g. b.         - doryn a strepter           org.g. b.         - dorendee           org.g. b.         - dorendee           org.g. b.         - dorendee           org.g. b.         - dorendee           org.g. b.         - dorendee           org.g. b.         - dorendee           org.g. b.         - dorendee           org.g. b.         - dorendee           org.g. b.         - dorendee           org.g. b.         - dorendee           org.g. b.         - dorendee           org.g. b.         - dorendee                                                                                                    |                                         | . Data BOSINOVANCES, CANOCESERALAN VARIATI, MERCINARTIA OTRATA                                                                                                    |                                                    |
| <ul> <li>set upon a</li> <li>set upon a</li> <li>set upon a</li> <li>set upon a</li> <li>set upon a</li> <li>set upon a</li> <li>Set upon a</li> <li>Set upon a</li></ul>                                                                                                    | одуль 1. Понятия.                       | - And a company of the sector control and y general memory and the sector and the sector of the sector of the sect |                                                    |
| сод.тый<br>пропии         - узликайт отораковности задль интрекующие вопроси преподаваето           сод.тьй<br>пропии         - узликайт отораковности задль интрекующие вопроси преподаваето           сод.тьй<br>прили         - узликайт отораковности задль интрекующие вопроси преподаваето           сод.тьй<br>прили         - узликайт отораковности задль интрекующие вопроси преподаваето           сод.тьй<br>прили         - узликайт отораковности задль интрекующие вопроси преподаваето           сод.тьй<br>прили         - узликайт отораковности задль интрекующие вопроси преподаваето           сод.тьй<br>прили         - узликайт отораковности задль интрекующие вопроси преподаваето           сод.тьй<br>прили         - узликайт отораковности задль интрекующие вопроси преподаваето           - узликайт отораковности задль интрекующие вопроси преподаваето                                                                                                    | мамия м                                 | - Rearries and Antonia                                                                                                    |                                                    |
| spinul         - Audai           agm 2, agm 2, agm 3, agm 4, agm 4, ag                                                                                                    | следствия                               | - We repain                                                                                                    |                                                    |
| - сама         - сама           скран до дарь Д. сроив         - сама           - сама         - сама           - сама         - сама                                                                                                    | ррупции                                 | <ul> <li>yciandowia o njedeljenno e speka din soskoknocih sadale innepecylogne su njedali njenudasareto<br/>Wraza,</li> </ul>                                                                                                    |                                                    |
| здп/2.         - иниена           здп/2.         - иниена           иниена         - иниена           иниена         <                                                                                                    |                                         |                                                                                                    |                                                    |
| воднародние<br>иничното<br>иничното<br>ини | одуль 2.                                | - cpashenine functionadchea                                                                                                    |                                                    |
| Markan (n)         - Audio           Markan (n)         - Audio           Audio         - Audio           Audio         - Audio           Audio         - Audio           Audio         - Audio           Audio         - Audio           Audio         - Audio           Audio         - Audio                                                                                                    | ждународные                             | - HINERO                                                                                                    |                                                    |
| - Асриий         - Асриий           - Асриий         - Асриий           - Справа         - Асриий           Справа         Справа           Справа         Справа           Справа         Справа           Справа         Справа           Справа         Справа           Справа         Справа           Справа         Справа           Справа         Справа           Справа         Справа           Справа         Справа           Справа         Справа           Справа         Справа           Справа         Справа                                                                                                    | итинги по                               | - AdKbi                                                                                                    |                                                    |
| oppynum*         - //#rg/stylee           oppynum*         - //#rg/stylee           oppynum*                                                                                                    | дикатору                                | - Xopowo                                                                                                    |                                                    |
| - ненов         - неново           Aggins 3, Typyind                                                                                                    | оррупция"                               | - Литературное высказывание                                                                                                    |                                                    |
| bagis 3. Trysin         - Oxace dolyweime           bagis 3. Trysin         - Oxace dolyweime           bagis 4. Civrariyp         - Be graphiters           bagis 5. Strown         - Robinse intropyprium of the molece signation of the presentence in the presentence in the pr                                                                                                    |                                         | - Hevero                                                                                                    |                                                    |
| - унба извъзат доотъть в саязи с больщой загруженностью в рабочее время тикево совяещать даю с дугия.     - унба извъзат доотъть в саязи с больщой загруженностью в рабочее время тикево совяещать даю с дугия.                                                                                                    | Onvola 3. Envolue                       | - Ovince obyvenue                                                                                                    |                                                    |
| agins 4. Civiranjo         - 6:e gripsiliaetri<br>- sepolub           bg/m 6.         - copuol           common periodicio         - copuol           common periodicio         - copuol           common periodicio         - copuol           common periodicio         - common periodicio           common periodicio         - common periodicio           common periodi         - common periodi                                                                                                    | eppine or regionin                      | <ul> <li>учеба мешает работать, в связи с большой загруженностью в рабочее время тяхело совмещать одно с другим.</li> </ul>                                                                                                    |                                                    |
| чинито         - инито           одна 5. Зстояни         - осечева устранязет           одна 5. Зстояни         - осечева устранязет           одна 5. Зстояни         - осечева устранязет           одна 5. Зстояни         - осечева устранязет           одна 5. Зстояни         - осечева устранязет           одна 6.         - осечева устранязет           одна 6.         - осечева устранязет           - осечева устранязет         - осечева устранязет           - осечева устранязет         - осечева устранязет           - осечева устранязет         - осечева устранязет           - осечева устранязет         - осечева устранязет           - осечева устранязет         - осечева устранязет           - осечева устранязет         - осечева устранязет           - осечева устранязет         - осечева устранязет           - осечева устранязет         - осечева устранязет           - осечева устранязет         - осечева устранязет           - осечева устранязет         - осечева устранязет           - осечева устранязет         - осечева устранязет           - осечева устранязет         - осечева устранязет           - осечева устранязет         - осечева устранязет           - осечева устранязет         - осечева устранязет           - осечева                                                                                                    | and Courses                             | - Все устраивает                                                                                                    |                                                    |
| ag/ib 5. 3troined         - 2opuub           ag/ib 5. 3troined         - exe ibs/trgatement           ag/ib 6.         - exe ibs/trgatement           ag/ib 6.         - exe ibs/trgatement           anymb 7.         - 0 chase ibs/trgatement           ag/ib 7.         - 0 chase ibs/trgatement           ag/ib 7.         - 0 chase ibs/trgatement           ag/ib 7.         - 0 chase ibs/trgatement           ag/ib 7.         - 0 chase ibs/trgatement           ag/ib 7.         - 0 chase ibs/trgatement           ag/ib 7.         - 0 chase ibs/trgatement           ag/ib 7.         - 0 chase ibs/trgatement           - 0 chase ibs/trgatement         - 0 chase ibs/trgatement           - 0 chase ibs/trgatement         - 0 chase ibs/trgatement           - 0 chase ibs/trgatement         - 0 chase ibs/trgatement           - 0 chase ibs/trgatement         - 0 chase ibs/trgatement           - 0 chase ibs/trgatement         - 0 chase ibs/trgatement           - 0 chase ibs/trgatement         - 0 chase ibs/trgatement           - 0 chase ibs/trgatement         - 0 chase ibs/trgatement           - 0 chase ibs/trgatement         - 0 chase ibs/trgatement           - 0 chase ibs/trgatement         - 0 chase ibs/trgatement           - 0 chas/trgatement         - 0 chas/trgatement                                                                                                    | одуль 4. сингапур                       | - ничего                                                                                                    |                                                    |
| одув. 5. Зоточий         - ес сенев, устранает           одув. 6.         - ес сенев, устранает           одув. 6.         - норма           одув. 6.         - норма           илитил Регублики         - норма           илитил Регублики         - норма           одув. 7.         - болша нитиральни млериланов в выде социальных ролков.           - болша нитиральни млериланов в выде социальных ролков.         - болша нитиральни млериланов в выде социальных ролков.           - болша нитиральни млериланов в выде социальных ролков.         - болша нитиральни млериланов.           - болша нитиральни млериланов в выде социальных ролков.         - болша нитиральни млериланов.           - болша нитиральни млериланов в выде социальных ролков.         - болша нитиральни млериланов.           - болша нитиральни млериланов в выде социальных ролков.         - болша нитиральни млериланов.           - болша нитиральни млериланов в выде социальных ролков.         - болша нитиральни млериланов.           - болша нитиральни млериланов.         - болша нитиральни млериланов.         - болша нитиральни нитиральни нитиральни нитиральни нитиральни нитиральни нитиральни на нитиральни нитиральни нитиральн                                                                                                    |                                         | - Xopowo                                                                                                    |                                                    |
| адуа 6                                                                                                    | одуль 5. Эстония                        | - BCE OHEHE VCTBBIBBET                                                                                                    |                                                    |
| адив 6 нерия - нерия - нерия - нерия - нерия - ненито - ненито - непито - непито                                                                                                    |                                         | <ul> <li>на вкладке загрузки задании сами не можем удалить, если не правильно загрузили</li> </ul>                                                                                                    |                                                    |
| mixep2mg/main         - мет           mixep2mg/main         - мето           sacra+         - облые мялярые хатерикаов в виде социаных роликов           sacra+         - облые мялярые хатерикаов в виде социаных роликов           aggins 7,         - «Хрошо           oppomptuo-mixer         - «Хрошо           - «Хрошо         - «Хрошо           - «Хрошо                                                                                                    | одуль б.                                | - норма                                                                                                    |                                                    |
| ангаз Растублики<br>авастаз - ченото<br>- ченото<br>- ченото                                                                                                    | пикоррупционая                          | - HET                                                                                                    |                                                    |
| аастан - олыше каторыек илтерикалов в виде социальных ролжов.<br>- орше каторыек илтерикалов в виде социальных ролжов.<br>- Хорсшо - Хорсшо - ХорсШо - ХорсШо - Хорсшо - ХорсШо - ХорсШо - Х                                                                                                    | олитика Республики                      | O1949H -                                                                                                    |                                                    |
| адля 7 Корошо<br>адля 7 Корошо<br>- Корошо<br>- Корошо<br>- Корошо<br>- Корошо<br>- Корошо<br>- Корошо<br>- Корошо<br>- Колоше материалов<br>- Кака предмет кил сфору деятельности вы бы котели коучать в будущем?<br>- Соруталерио<br>- Кака предмет кил сфору деятельности вы бы котели коучать в будущем?<br>- Кака предмет кил сфору деятельности вы бы котели коучать в будущем?<br>- Кака предмет кил сфору деятельности вы бы котели коучать в будущем?<br>- Кака предмет кил сфору деятельности вы бы котели коучать в будущем?<br>- Кака предмет кил сфору деятельности вы бы котели коучать в будущем?<br>- Кака предмет кил сфору деятельности вы бы котели коучать в будущем?<br>- Кака предмет кил сфору деятельности вы бы котели коучать в будущем?<br>- Кака предмет кил сфору деятельности вы бы котели коучать в будущем?<br>- Кака предмет кил сфору деятельности вы бы котели коучать в будущем?<br>- Кака предмет кил сфору деятельности вы бы котели коучать в будущем?<br>- Кака предмет кил сфору деятельности вы бы котели коучать в будущем?<br>- Кака предмет кил сфору деятельности вы котели коучать в будущем?<br>- Кака предмет кил сфору деятельности вы котели коучать в будущем?<br>- Кака предмет кил сфору деятельности вы котели коучать в будущем?<br>- Кака предмет кил сфору деятельности вы котели коучать в будущем?<br>- Кака предмет кил сфору деятельности вы котели коучать в будущем?<br>- Кака предмет кил сфору деятельности вы котели коучать в будущем?<br>- Кака предмет кил сфору деятельности вы котели коучать в будущем?<br>- Кака предмет кил сфору деятельности вы котели коучать в будущем?<br>- Кака предмет кил сфору деятельности вы котели коучать в будущем?<br>- Кака предмет кил сфору деятельности вы котели коучать в будущем?<br>- Кака предмет кил сфору деятельности вы котели корици коучать в будущем?<br>- Кака предмет корици коучать в будущем?<br>- Кака предмет кил сфору деятельности вы котели корици корици корици корици корици корици корици корици корици корици корици корици корици корици корици корици корици корици корици корици корици корици корици корици корици корици корици корици корици кор                                                                                                    | ISAXCTAH                                | <ul> <li>больше наглядных материалов в виде социальных роликов.</li> </ul>                                                                                                    |                                                    |
| -xopulo         -xopulo           opportugition         -xopulo           opportugition         -xopulo           -xopulo         -xopulo           -xopulo <td></td> <td>- Хорошо</td> <td></td>                                                                                                    |                                         | - Хорошо                                                                                                    |                                                    |
| - Корошо<br>- Корошо<br>- Кольце материалов<br>- Кольце материалов<br>- Какой предмет кин сфору деятельности вы бы котели изучать в будущем?<br>- Какой предмет кин сфору деятельности вы бы котели изучать в будущем?<br>- Короталици остальные стран<br>- Короталици остальные стран<br>- Короталици остальные стран<br>- Короталици остальные стран                                                                                                    | одуль 7.                                | - Хорошо                                                                                                    |                                                    |
| - Kopula         - Kopula           - Kopula         - Kopula           - Kopula         - Kopula           - Solar inggare run dept garenundertr in Kit korenn köytars i Sygtigen?         - Kopringrigen ortanise ripsi           - Resalp-Lee         - Kopringrigen ortanise ripsi         - Kopringrigen ortanise ripsi           - Anterpool         - Kopringrigen ortanise ripsi         - Kopringrigen ortanise ripsi                                                                                                    | обропорядочность                        | - Xopowo                                                                                                    |                                                    |
| ненай кабинет - больше материалов - обльше материалов - а<br>- 3<br>мащыяк праница - коррупции оставным спран<br>- коррупции оставными спран<br>- булгалерьно<br>- Анкикоррупция оставными спран                                                                                                    |                                         | - Хорошо                                                                                                    |                                                    |
| -3 20xagues crpanua -3 2xacé ngegyer nun degry gerrenuectri nu 6u zoreni izyuaru 8 gyguges? 2xacé ngegyer nun degry gerrenuectri nu 6u zoreni izyuaru 8 gyguges? 2xacé ngegyer nun degry gerrenuectri nu 6u zoreni izyuaru 8 gyguges? 2xacé ngegyer nun degry gerrenuectri nu 6u zoreni izyuaru 8 gyguges? 2xacé ngegyer nun degry gerrenuectri nu 6u zoreni izyuaru 8 gyguges? 2xacé ngegyer nun degry gerrenuectri nu 6u zoreni izyuaru 8 gyguges? 2xacé ngegyer nun degry gerrenuectri nu 6u zoreni izyuaru 8 gyguges? 2xacé ngegyer nun degry gerrenuectri nu 6u zoreni izyuaru 8 gyguges? 2xacé ngegyer nun degry gerrenuectri nu 6u zoreni izyuaru 8 gyguges? 2xacé ngegyer nun degry gerrenuectri nu 6u zoreni izyuaru 8 gyguges? 2xacé ngegyer nun degry gerrenuectri nu 6u zoreni izyuaru 8 gyguges? 2xacé ngegyer nun degry gerrenuectri nu 6u zoreni izyuaru 8 gyguges? 2xacé ngegyer nun degry gerrenuectri nu 6u zoreni izyuaru 8 gyguges? 2xacé ngegyer nun degry gerrenuectri nu 6 gyguges? 2xacé ngegyer nun degry gerrenuectri nu 6 gyguges? 2xacé ngegyer nu degry gerrenuectri nu 6 gyguges? 2xacé                                                                                                    | กระการี หาศึกษณฑ                        | - Больше материалов                                                                                                    |                                                    |
| омашная странкца<br>- корругиция остранные странк<br>- корругиция остранные стран<br>- с бузгатверию<br>- с бузгатверию<br>- с бузгатв                                                                                                    | And And And And And And And And And And | -3                                                                                                    |                                                    |
| лекадрь - корупции остальных горан<br>- 1 с булгатерико<br>- Антикорупция                                                                                                    | машняя страница                         | Какой предмет или сферу деятельности вы бы хотели изучать в будущем?                                                                                                    |                                                    |
| Aesaapb - 1:c (syramepulo<br>- Antrikopymuja                                                                                                    |                                         | - коррупции остальных стран                                                                                                    |                                                    |
| - Антикоррупция Налициите нам, мы синзайей јухозебе                                                                                                    | ілендарь                                | - 1с бухгалтерию                                                                                                    |                                                    |
|                                                                                                    |                                         | - Антикоррупция                                                                                                    | Напишите нам, мы онлайн! jrvosite                  |

Рисунок 1. Результаты анкетирования одного из проведенных курсов.